## How to Create Your Team Page

1. Go to main page of Oxfam Trailwalker Website (<u>www.oxfamtrailwalker.org.hk</u>) and select sub-menu "Update Team Details" of "Take Part".

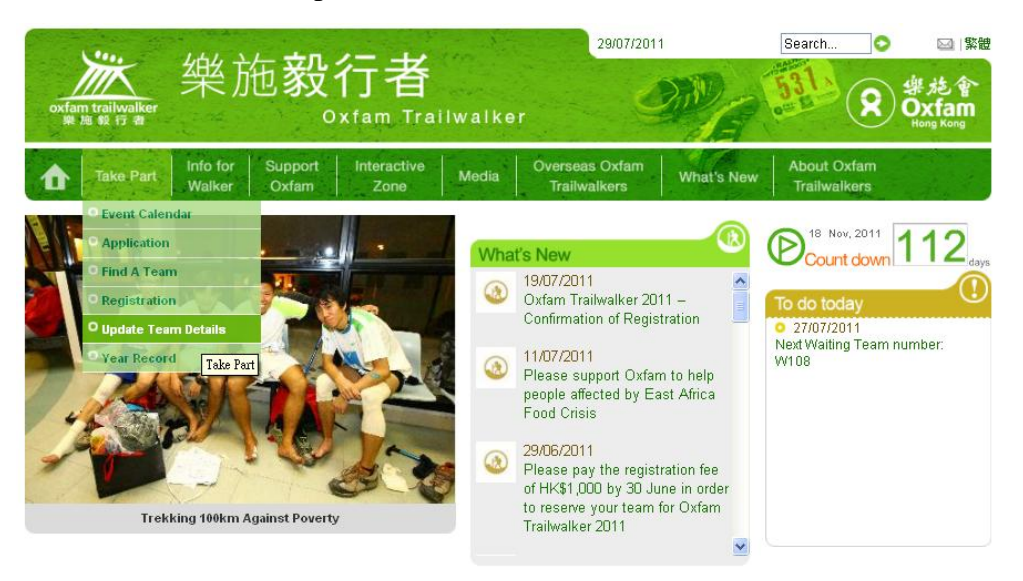

2. Please enter your team number and also your password. Then, click "Login"

|                                                                                                    |                                                                                                    | ×                                                                                                    | and the second second                                                                         | Search 📀            | )                        | Contact Us   繁體            |
|----------------------------------------------------------------------------------------------------|----------------------------------------------------------------------------------------------------|----------------------------------------------------------------------------------------------------|-----------------------------------------------------------------------------------------------|---------------------|--------------------------|----------------------------|
| oxfam trailwalker<br>樂施毅行者                                                                                                    | 樂施教                                                                                                    | 竹者<br><sup>Oxfam Trailw</sup>                                                                                                    | alker                                                                                         | ON                  | 531.                     | 象龙會<br>Oxfam<br>Hong Kong  |
| Take Part                                                                                                    | Info for Support<br>Walker Oxfam                                                                                                    | Interactive X                                                                                                    | Nedia Overseas<br>Trailwal                                                                    | Oxfam What<br>kers  | 's New Trailwa           | Dxfam<br>Ikers             |
| Step 步展 1<br>Login to<br>Registration<br>System<br>登入網上<br>登記系統<br>Best viewed with Internet<br>Using other versions or of<br>For teams which complet<br>Please pass the informati<br>建築使用Internet Explorer<br>使用其他版本或指他激明 | Step 步展 2<br>Payment<br>微交登記費<br>Explorer 7.0 or Firefox 3.<br>ther browsers may cause<br>ed the registration proces<br>ion to all team members.<br>7.0 或 Firefox 3.6 瀏覽器<br>器或會導致系統強強原料 | Step 步骤 3<br>Submit Team<br>Details<br>提交版伍<br>詳細資料<br>5.<br>system malfunction or i<br>s of Oxfam Trailwalker 2<br>词题本编站。<br>是本编站。 | Step 步骤 4<br>Registration<br>Completed<br>登記完成<br>nformation lost.<br>2012, the team leader / | corporate coordinat | or will receive a confir | mation letter in Mid July. |
|                                                                                                    |                                                                                                    | Team No.<br>隊伍編號<br>Password<br>密碼                                                                                                  | e.g.例如: S01,5001,000<br>                                                                      | 〕〕〕<br>〕〕<br>有別     |                          |                            |
|                                                                                                    |                                                                                                    | Login 登入<br>Forgot Pa                                                                                                    | Reset 重置<br>assword ? 忘記密碼                                                                    | ?                   |                          |                            |

3. In this page, please click "Team Page".

| oxfam trailwalker<br><sup>與施設行者</sup>                                                       | 施 <b>毅行</b> 者                                                                               | <b>皆</b><br>Trailwalker                                  | 20/09/2010                                | Search     |                             | ■ English ▼<br>学施會<br>Oxfam<br>Hong Kong |
|---------------------------------------------------------------------------------------------|---------------------------------------------------------------------------------------------|----------------------------------------------------------|-------------------------------------------|------------|-----------------------------|------------------------------------------|
| Take Part Info fo                                                                           | or Support Interac<br>er Oxfam Zon                                                          | tive Media                                               | Overseas Oxfam                            | What's New | About Oxfam<br>Trailwalkers |                                          |
| Step 步骤 1 Step<br>Login to<br>Registration<br>System<br>登入網上<br>한記系統                        | <b>安藤 2</b><br>Step 歩藤<br>Submit 1<br>Details<br>提記費<br>詳細資料                                | 3 Step 場<br>Feam Regis<br>Comp<br>登記完                    | 与 <b>国</b> 4<br>stration<br>sleted<br>sl& |            |                             |                                          |
| Change Password<br>修改宏巧略<br>Team Leader (A) Information<br>隊長 (A) 資料<br>Change Password 修改変 | Support Team Leader Informatio<br>支援隊伍隊長資料<br>Member (B) Information Team Ma<br>隊員 (B) 資料 『 | Team Page<br>隊伍主頁<br>wher (C) Information T<br>家員 (w) 其中 | eam Member (D) Information<br>隊員 (D) 資料   |            |                             |                                          |
| Old Password 舊密                                                                             |                                                                                             | 1                                                        |                                           |            |                             |                                          |
| New Password 新密                                                                             | ኛ <b>ጫ</b>                                                                                  | ]                                                        |                                           |            |                             |                                          |
| Confirm New Password 確認新密                                                                   | 碼<br>Save保存 Save & Next保存                                                                   | 字&下一步                                                    |                                           |            |                             |                                          |

- 4. At "Team Page", you could update the following tasks according to procedures:
  - i. Upload Photo
    - Maximum of three photos can be uploaded to a team page. The photos should be in jpg/png/bmp/gif/jpeg format and the file size of each photo is limited to 100K.
    - Click the "Browse" button and select the correct path for your file.
    - If the file size is larger than 100K. An error message "*File size is too big! Each file cannot be larger than 100K. Please try again.*" will be displayed. Please reduce the photo size or select another photo.

| Team Leader (A) Information Team M<br>隊長 (A) 資料 | tember (B) Information Team Member (C-) Information Team Member (D) Information<br>隊員 (B) 資料 隊員 (C) 資料 隊員 (D) 資料                                                                                             |                             |
|-------------------------------------------------|----------------------------------------------------------------------------------------------------|-----------------------------|
| Team No.<br>隊伍編號                                | 1050                                                                                                    |                             |
| Team Photos<br>際伍圖片                             | Maximum three photos can be uploaded to a team page. The photos should be in jpg/pn<br>format and the file size of each photo is limited to 100K.<br>你可上載最多3張相片到際位講影網頁,相片格式必須為jpg/png/bmp/gif/jpeg,每張相片不<br> | g/bmp/gif/jpeg<br>電能大於100K。 |
| Team Own Message<br>降伍信息                        | GO GO GO!!                                                                                                    |                             |

• Once 3 photos were uploaded, you have to delete the unwanted photo before uploading a new one. Please click is below the photo and click "Confirm". You can then upload a new photo.

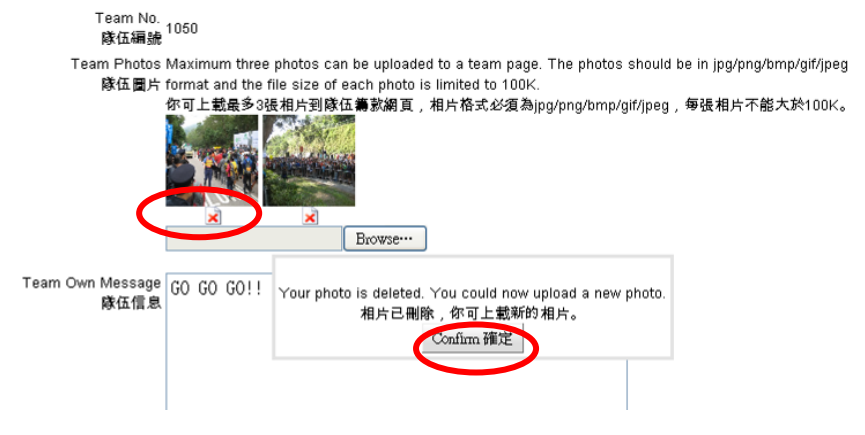

- ii. Enter your team own message (maximum 2,000 characters)
- iii. Enter your target finish time (no more than 48 of course!)
- iv. Enter your fundraising target amount (minimum fundraising target of all teams should be HK\$7,200, except for Pledge Teams which should be HK\$70,000)
- v. After editing all fields, click "Submit" to confirm the information.

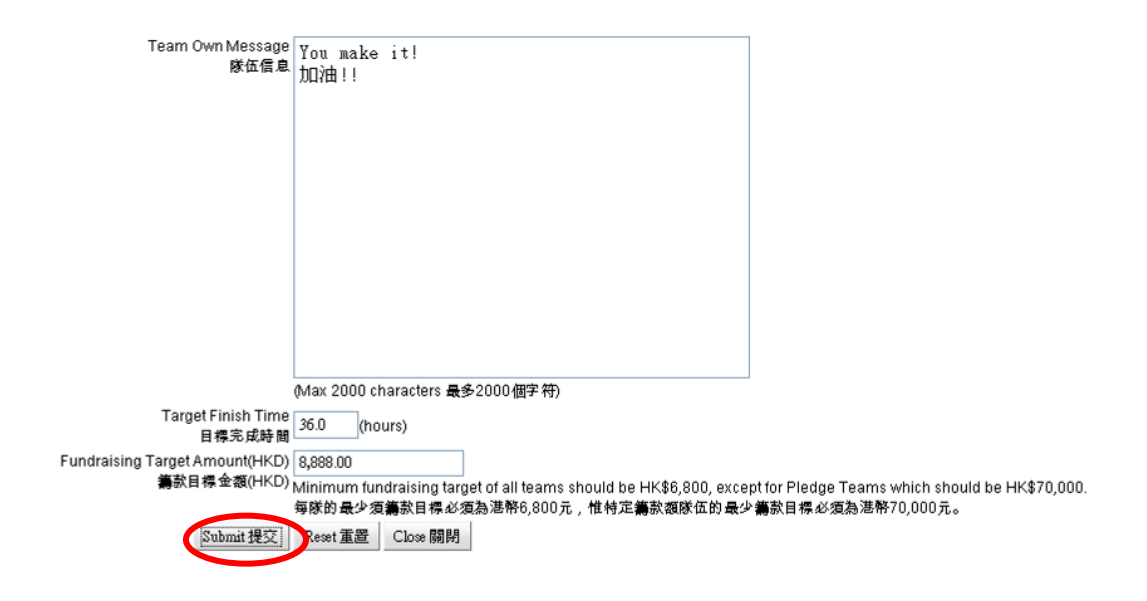

5. If you want to view your Team Page, please select the sub menu "Find a team" of "Take Part"

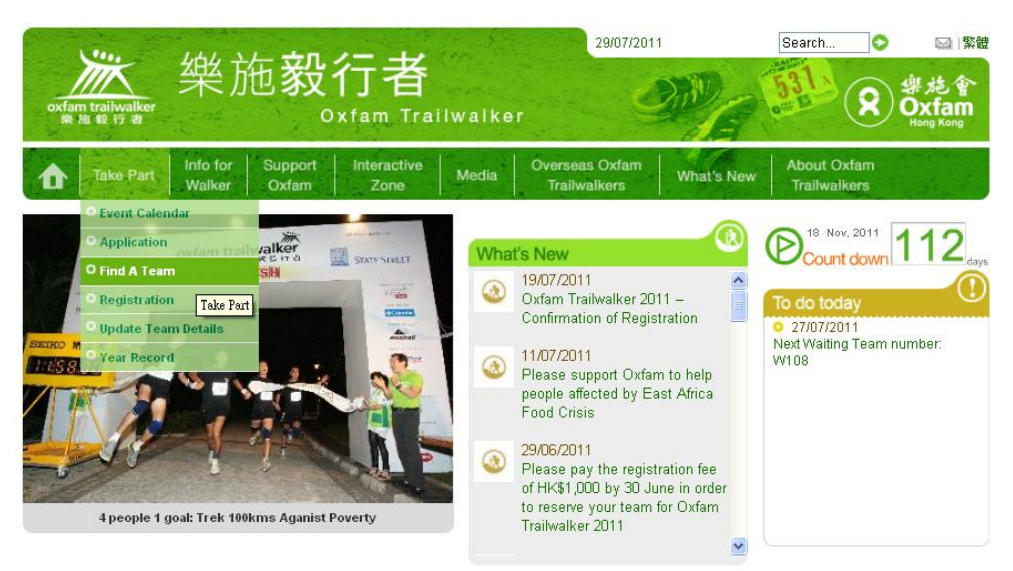

Then enter your Team No. and press "Search". Search result (shown in green) will then be displayed. You can click the arrow under "Go to Team Page" to go to your Team Page.

| oxfam trailwalker<br>樂施發行者 | 樂施毅                                       | 行者<br><sup>Oxfam Trailwa</sup>                | alker                               | 13/09/2010    | Search ©                        | ⊠ English ♥<br>樂施會<br>Oxfam<br>Hong Kong |
|----------------------------|-------------------------------------------|-----------------------------------------------|-------------------------------------|---------------|---------------------------------|------------------------------------------|
| Take Part                  | Info for Support<br>Walker Oxfam          | Interactive<br>Zone M<br>sor a Team           | edia Overseas<br>Trailwa            | oxfam What's  | New About Oxfam<br>Trailwalkers |                                          |
|                            | Team Name:<br>Team No.:<br>Walker's Name; | 1050 (e.g.:0001, 5001, 501)                   |                                     |               |                                 | ~                                        |
|                            | Search                                    | First Name Middle Nam<br>e.g.TAI MAN<br>Reset | e Last Name Other<br>e.g.CHAN e.g.J | r Name<br>OHN |                                 |                                          |
|                            | Team No.                                  | Team Name                                     | Walker's No.                        | Walker's Name | Go to Team Page                 |                                          |
|                            | 1050 !                                    | Super Events Team                             | 1050A                               | AA            | <b>&gt;</b>                     |                                          |
|                            | 1050 :                                    | Super Events Team                             | 1050B                               | BB            | >                               |                                          |
|                            | 1050 !                                    | Super Events Team                             | 1050C                               | сс            | +                               |                                          |
|                            | 1050 :                                    | Super Events Team                             | 1050D                               | DD            | >                               |                                          |

 For enquiries, please email to <u>otwinfo@oxfam.org.hk</u> and quote your team number. Thank you!